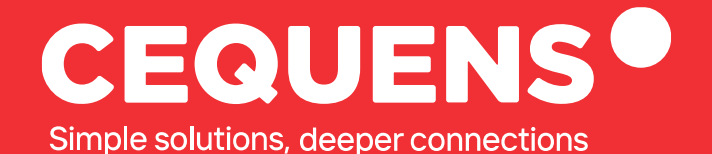

# Email Verification On CEQUENS

Learn how to complete email verification and access your admin console.

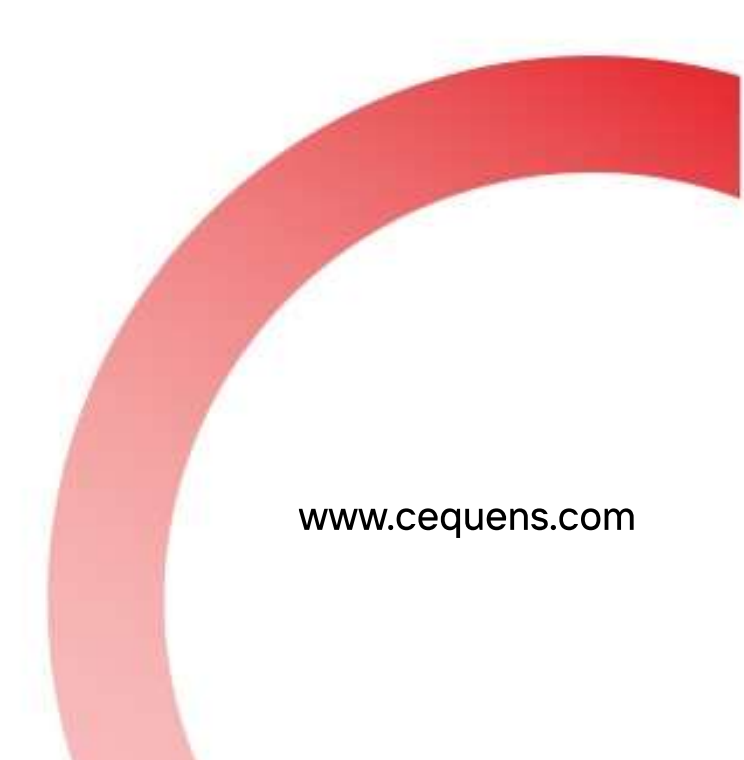

# **Steps to Complete Email Verification**

## Open Your Inbox/Re-Initiate Your Sign-Up

To start with open your email inbox once you submit the sign-up form and get redirected to the next page.

| CEQUENS*                                                                                                    |
|----------------------------------------------------------------------------------------------------|
| Thenk you for signing up<br>the processes and the constraints of the processes and the processes<br>of the processes of the processes when a streng<br>of processes in the processes and the processes in the processes and another and<br>the processes of the processes of the processes in the processes and another and<br>the processes of the processes of the processes in the processes and another and<br>the processes of the processes of the proceses of the processes of the processes of the pro |
|                                                                                                    |
|                                                                                                    |
|                                                                                                    |

#### Locate the verification email in your inbox.

The email will have a subject line that says "**Welcome to CEQUENS. Confirm your email to continue**". (Please note that this email is valid only for 24 hours. You can fill in the form once again to receive a new verification email)

|     | Outlook               | P sue                                    | Et Teans call                                                                                                    | ei 🕫 o 🐵 🔗 🗑                                                 |
|-----|-----------------------|------------------------------------------|----------------------------------------------------------------------------------------------------|--------------------------------------------------------------|
|     | Home View Help        |                                          |                                                                                                    | Billy Sync Up Presthan - Miler<br>Reng, Manacol Trans Mentag |
| 8   | = E Newmail 👻         | 10-10-10-10-10-10-10-10-10-10-10-10-10-1 | $\label{eq:powerset} \bigcap Qacksteps \leftarrow \oplus Real/United  \mathcal{O} \leftarrow \square \leftarrow \mathcal{O}  \odot \leftarrow \square +$ | 2 8 *                                                        |
| 85. | > facettas            | G Focused Officer                        |                                                                                                    | T Day                                                        |
|     | - Petiters            | Inn                                      | 1dant                                                                                                    | beatiet w                                                    |
| P   | G trace 418           | 🔘 so-mply@cequem.com                     | Webcome to OEQUENCI Conflicts your email to continue. How don't often get al.                                                                            | Wee 821 PM                                                   |
| *   | IF Daty 1             | Tuday                                    |                                                                                                    |                                                              |
| 60  | To Detected Server 20 |                                          |                                                                                                    |                                                              |
| 5   | 10 Autom<br>12 Autom  | Charles Construction                     |                                                                                                    |                                                              |
|     | El Calveriakoren.     | and the second second second             |                                                                                                    |                                                              |
| 82  | Create new Initiae    |                                          |                                                                                                    |                                                              |
|     | de susseing pres      |                                          |                                                                                                    |                                                              |
|     | At 10444              |                                          |                                                                                                    |                                                              |
|     | Darren groups         | and the second second                    |                                                                                                    |                                                              |
|     |                       | E E.                                     |                                                                                                    |                                                              |

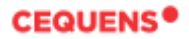

### Click on 'Confirm My Email'

Once located, open the email, and click on Confirm My Email button present in your email.

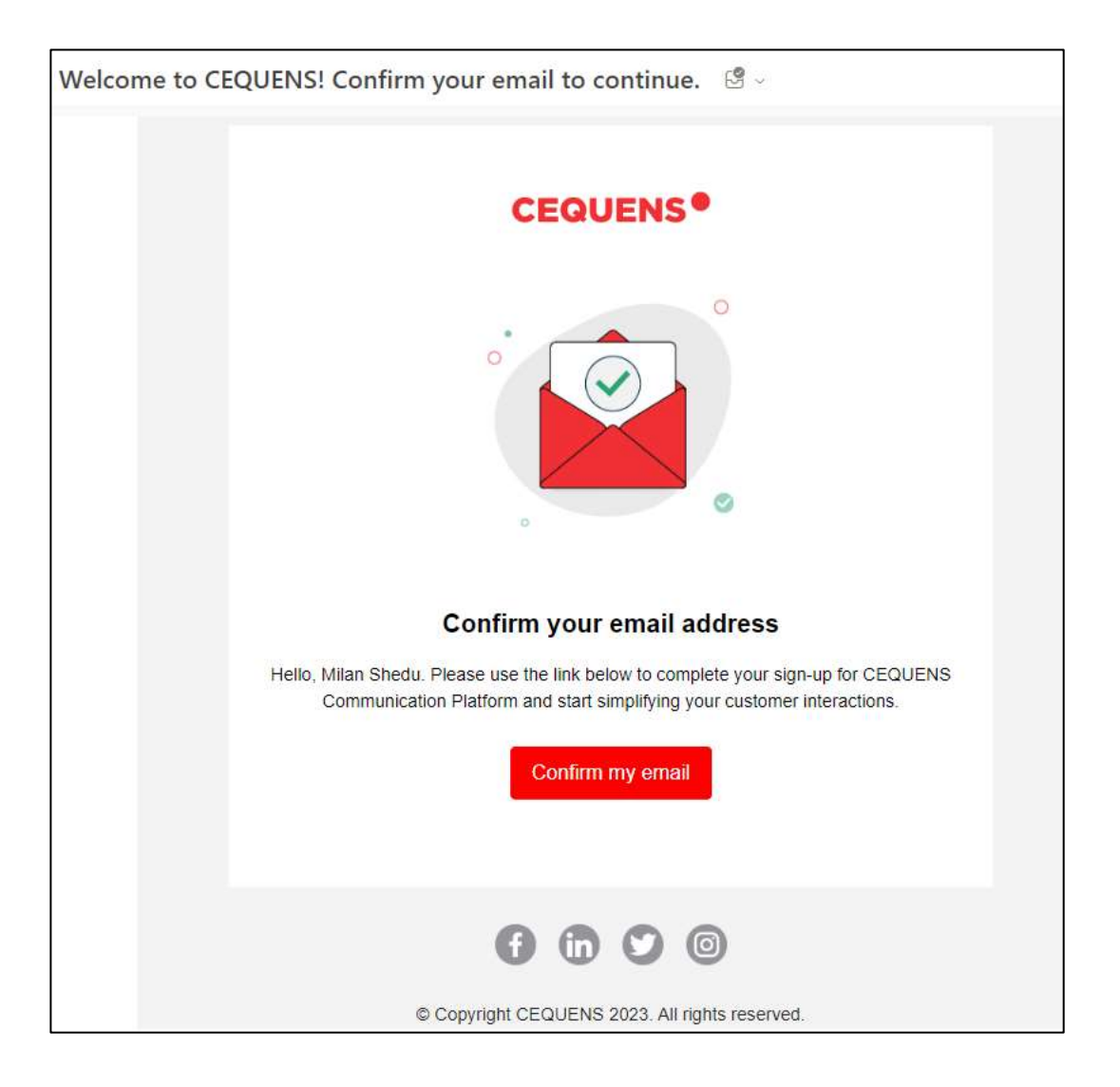

After clicking the button, you will be re-directed to a new page where-in your email will be verified and you will be prompted to login.

Continue with your login and get \$5 worth of free credits to get started 💋

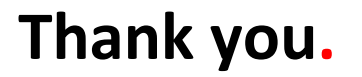